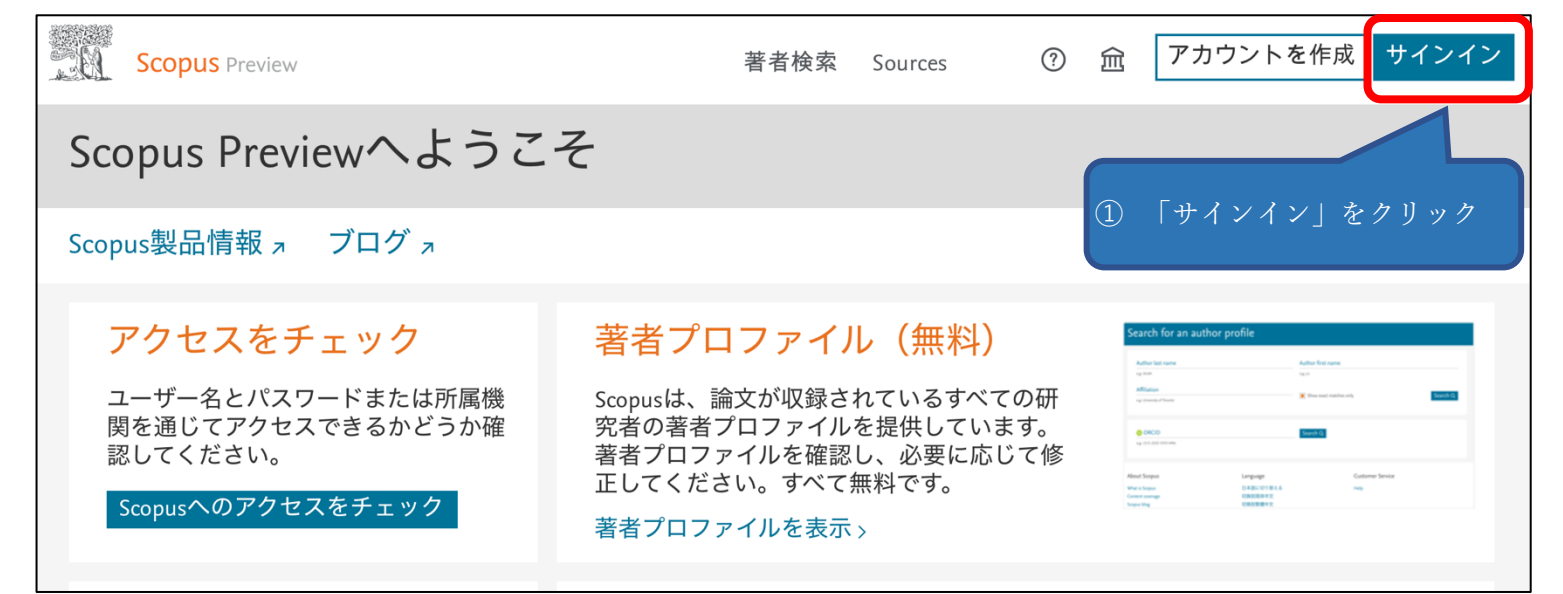

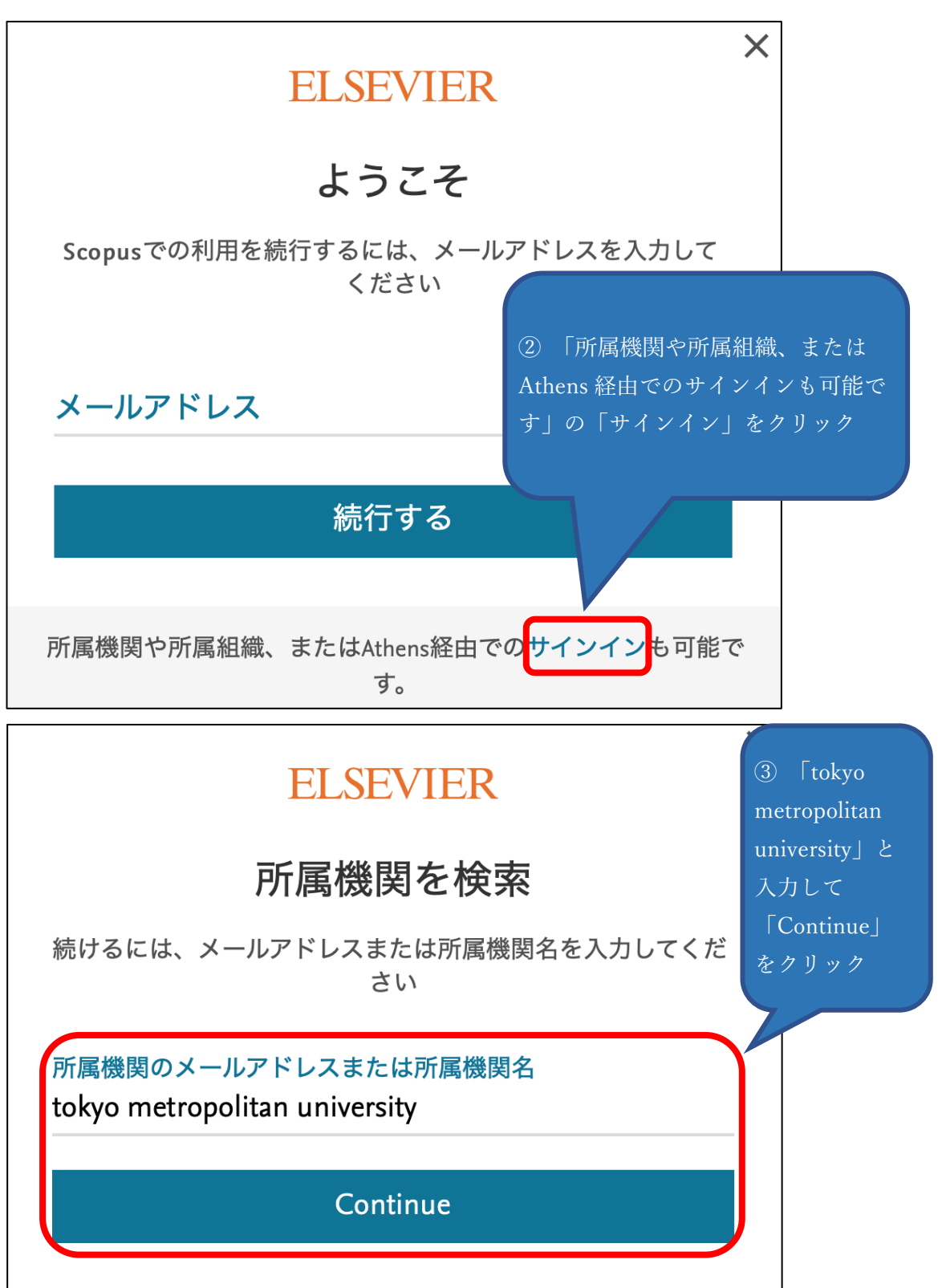

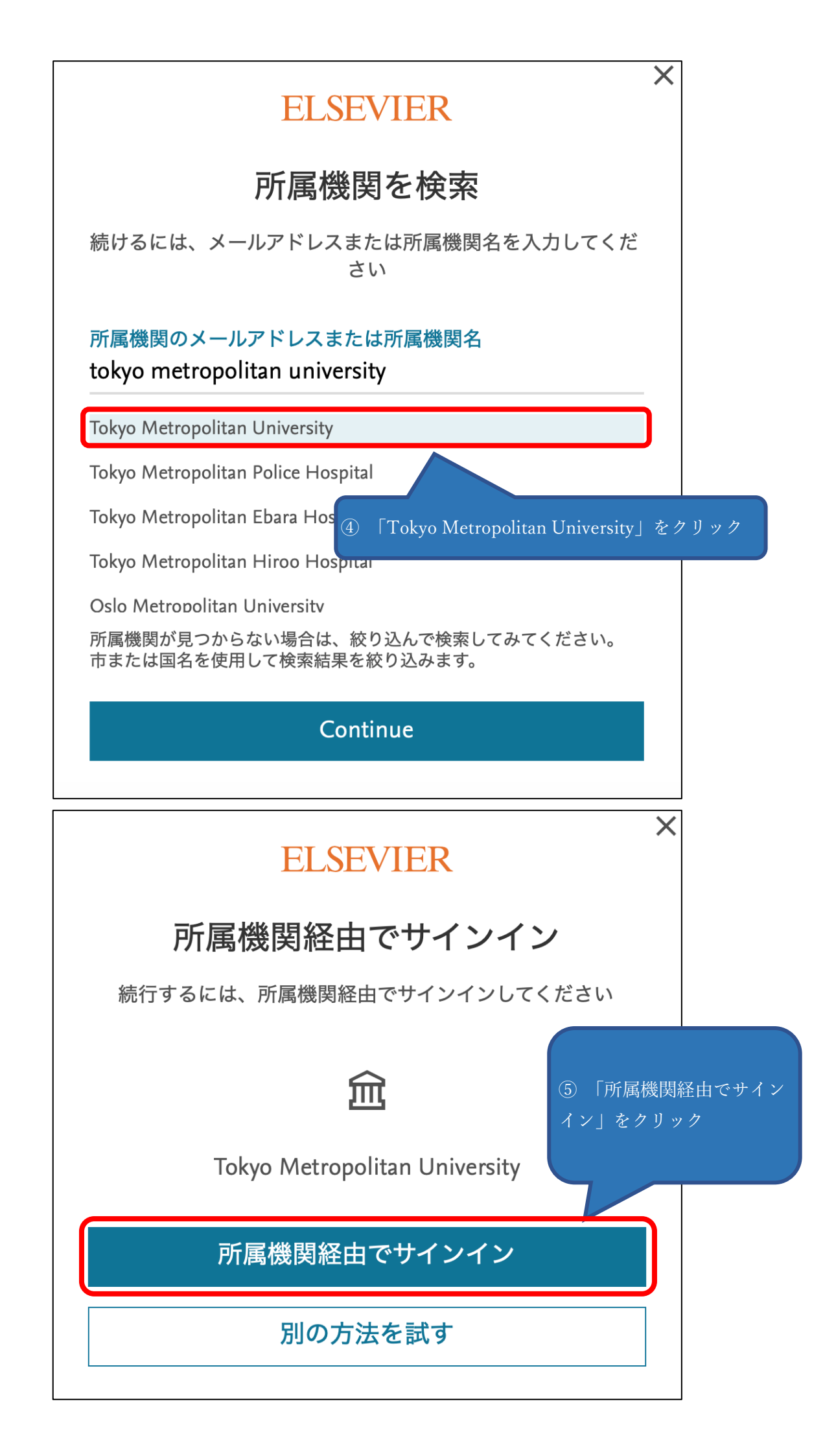

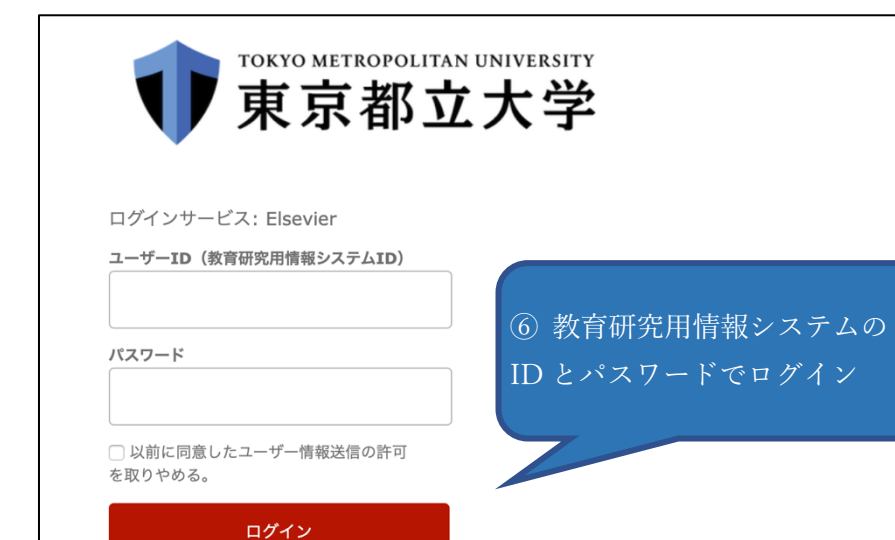

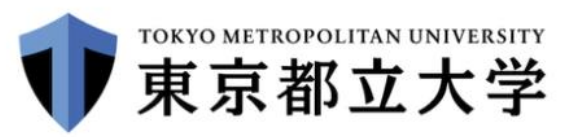

あなたがアクセスしようとしているサービス: Elsevier / Elsevier B.V.

サービスから提示された説明: Access Elsevier products using your institutional credentials

サービスに関する追加情報

⑦ サービスを利用するための必須情報を Elsevier 社に送ることに同意し、同意方 法を選択の上、「承諾」をクリック

1

## サービスを利用するための必須情報

eduPersonEntitlement

urn:mace:dir:entitlement:common-lib-terms

ALC: NO

サービスのデータプライバシー情報

上の情報はこのサービスにアクセスするために必要です。あなたがこのサービスにアクセスするたびにあなたに ついての情報を送信することに同意しますか?

## 同意方法の選択: 次回口グイン時に再度チェックします。 今回は情報を送信することに同意します。次のログイン時に再度チェックします。 Ask me again if information to be provided to this service changes 今回と同じ情報を今後も自動的にこのサービスに送信することに同意します。属性または属性値が変化した場合は、ログイン時にこのページで再確認できます。 今後はチェックしません。 今後はチェックしません。 今後、私がアクセスするサービスで必要とされるすべての私の情報がサービスプロバイダにリリースされること>に完全に同意します。 この設定はログインページのチェックボックスでいつでも取消すことができます。